## **Order 3D Models**

- 1. Go to Rentapen's website <u>www.rentapen.com</u> and click on the tab that says <u>Order 3D Models.</u>
- **2.** Select the blocks, shims, clamp risers, or plates that you need, then select units.
- **3.** Click on the style of product that you are looking for; configure your dimensions for the product. Add to cart; view your cart to make sure your product is correct. If you need to continue shopping click **Main Menu** or click **Order File**.
- 4. If you have not created a user name or password you need to create one or continue with your existing login information. Once you have logged in you can click **Order File**.

(For new users you will be asked to fill out your company's information. Then click Remember Me.)

- 5. Once you have created a user account then click order file again.
- Chose your model type. Files can come in a wide variety of file forms including: STEP AP214, STEP AP203, IGES, PARASOLID, PARASOLID BINARY, ACIS, VDAFS, VRML, STL, UNVERSIAL 3D, CATIA, AND JPEG. Confirm your user information, click Order Model.

Finally, you will receive your 3D Models that you ordered in your email inbox. Then you can save it to your CAD library.

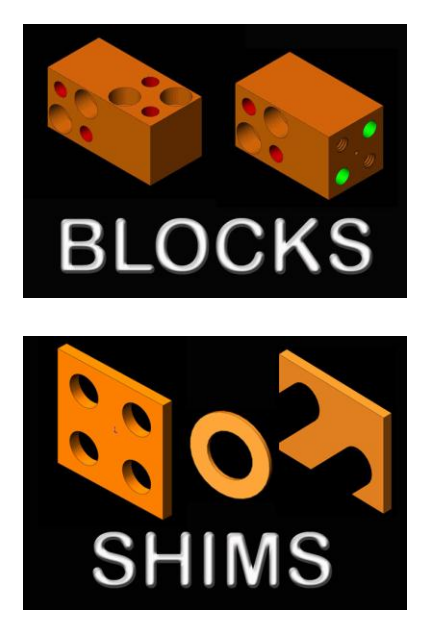

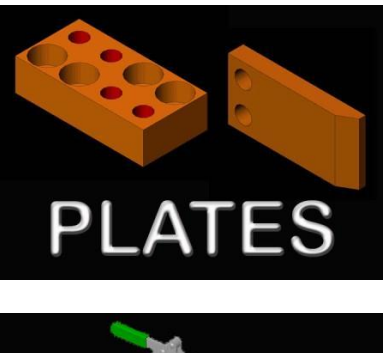

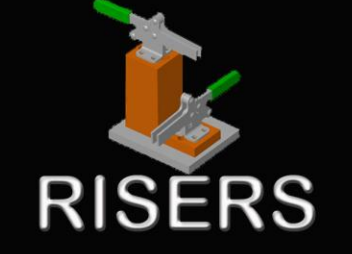